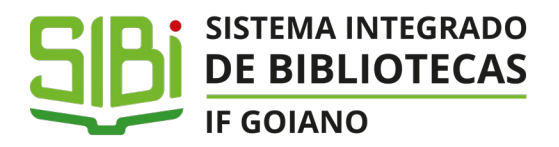

## TUTORIAL SISTEMA ELETRÔNICO DE FICHA CATALOGRÁFICA

#### Aprenda como fazer a Ficha Catalográfica de forma eletrônica

**1)** Acesse o Portal do IF Goiano (**https://ifgoiano.edu.br**). Ao abrir o Portal, clique no link Biblioteca (*indicado pelo círculo vermelho*):

| SRASIL                                                    | Simplifique!                                     | Comunica BR Particip    | e Acesso à informação | Legislação Canais 🙀             |  |
|-----------------------------------------------------------|--------------------------------------------------|-------------------------|-----------------------|---------------------------------|--|
| Ir para o conteúdo 🚹 🛛 Ir para o menu                     | 2 Ir para a busca 🛿 Ir para o rodapé 🗳           | ∞ *                     | ACESSIBILID           | ADE ALTO CONTRASTE MAPA DO SITE |  |
| if goiano<br><b>Instituto F</b> e<br>Ministério da educaç | ederal Goiano                                    |                         | В                     | iscar no portal Q               |  |
|                                                           | SUAP Contato Pag Tesouro                         | Biblioteca AVA - Moodle | Documentos Sistema de | eventos Periódicos Ouvidoria    |  |
| INSTITUTO<br>FEDERAL<br>Goiano                            | Estude no IF Gor<br>CURS OS<br>ENSIN<br>Destaque | TÉCNICOS<br>O MÉDIO     |                       |                                 |  |

Se preferir, acesse: https://biblioteca.ifgoiano.edu.br/

**2)** Você será redirecionado para a página do **Pergamum** (Sistema de Bibliotecas do IF Goiano), conforme mostra a imagem abaixo:

| C ACESSIBILIDADE ~                                                  |                                                                                                    |                                                   |             |             |            |  |
|---------------------------------------------------------------------|----------------------------------------------------------------------------------------------------|---------------------------------------------------|-------------|-------------|------------|--|
|                                                                     |                                                                                                    |                                                   |             |             |            |  |
|                                                                     | Pesquisa Geral Pesquisa Avançada Autoridades E-bo                                                               | oks Acessibilidade Atos normativos Plano de Ensi  | no          |             |            |  |
|                                                                     | Digite sua busca aqui                                                                                           |                                                   |             | Termo livre | ~ <b>Q</b> |  |
|                                                                     | 3 Histórico                                                                                                    |                                                   |             |             |            |  |
|                                                                     |                                                                                                    |                                                   |             |             |            |  |
|                                                                     | Head I and Annual Annual Annual Annual Annual Annual Annual Annual Annual Annual Annual Annual Annual Annual An |                                                   |             |             |            |  |
| Repositório de bu                                                   | sca                                                                                                    |                                                   |             |             |            |  |
| <ul> <li>Base Local</li> <li>Pesquisa Rede Pergar</li> </ul>        | num                                                                                                    |                                                   |             |             |            |  |
| <ul> <li>Pesquisa Target GEDV</li> <li>Rede Pergamum OAI</li> </ul> | Veb                                                                                                    |                                                   |             |             |            |  |
|                                                                     |                                                                                                    |                                                   |             |             |            |  |
|                                                                     |                                                                                                    | • 2011 100 100 100 100 100 100 100 100 10         | -           |             |            |  |
|                                                                     |                                                                                                    | Informações Gerais - Clique nos links Interativos | Atendimento | os & Cursos |            |  |
| i                                                                   | Informações Gerais - Clique no                                                                                  | s links Interativos                               |             |             |            |  |
|                                                                     | Acesse o Site das Bibliotecas do IF Goiano, clique aqui!                                                        |                                                   |             |             |            |  |
|                                                                     | Acesse o Repositorio Institucional do IF Goiano (RIIF Goiano),                                                  | clique aqui!                                      |             |             |            |  |
|                                                                     | Acesse aqui o Portal de Periódicos da CAPES                                                                     |                                                   |             |             |            |  |
|                                                                     | Tutorial - Submissão de Trabalhos Acadêmicos no RIIF Goiano                                                     | , clique aqui!                                    |             |             |            |  |

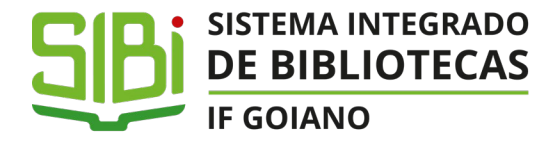

**3)** Role a tela para baixo na opção "Informações Gerais - Clique nos links Interativos", até a char a opção "Acesse o Sistema Eletrônico de Ficha Catalográfica, <u>acesse aquil</u>", conforme a imagem abaixo:

| Base Local     Pesquisa Rede Pergamum                                              |                                                                 |                   |                        |                                                                     |           |
|------------------------------------------------------------------------------------|-----------------------------------------------------------------|-------------------|------------------------|---------------------------------------------------------------------|-----------|
| Pesquisa Target GEDWeb                                                             |                                                                 |                   |                        |                                                                     |           |
| Rede Pergamum OAI                                                                  |                                                                 |                   |                        |                                                                     |           |
|                                                                                    |                                                                 |                   |                        |                                                                     |           |
|                                                                                    |                                                                 |                   | _                      |                                                                     |           |
|                                                                                    | I Informações Gerais - Clique nos links Interativos             | Atendimento       | Eventos & Cursos       |                                                                     |           |
| Informações Gerais - Clique no                                                     | s links Interativos                                             |                   |                        |                                                                     |           |
| Acesse o Site das Bibliotecas do IF Goiano, clique aqui!                           |                                                                 |                   |                        |                                                                     |           |
| <ul> <li>Acesse o Repositorio Institucional do IF Goiano (RIIF Goiano),</li> </ul> | clique aqui!                                                    |                   |                        |                                                                     |           |
| Acesse aqui      Portal de Periódicos da CAPES                                     |                                                                 |                   |                        |                                                                     |           |
| Tutorial - Submissão de Trabalhos Acadêmicos no RIIF Goiano                        | , clique aqui!                                                  |                   |                        |                                                                     |           |
| Acesse a Biblioteca Virtual Pearson, Clique aqui!                                  |                                                                 |                   |                        |                                                                     |           |
| Acesse o Portal de Periódicos do IF Goiano, clique aqui!                           |                                                                 |                   |                        |                                                                     |           |
| Acesse o Guia das Bibliotecas do IF Goiano, clique aqui!                           |                                                                 |                   |                        |                                                                     |           |
| Acesse as Instruções para Pagamento de Multa em Formato de                         | le GRU nas Bibliotecas do IF Goiano, <mark>clique aqui</mark> ! |                   |                        |                                                                     |           |
| Acesse o Canal das Bibliotecas do IF Goiano no YouTube, clique                     | ue aqui!                                                        |                   |                        |                                                                     |           |
| Saiba como emitir a Declaração de Nada Consta da Biblioteca                        | , <b>clique aqui</b> neste Tutorial!                            |                   |                        |                                                                     |           |
| Acesso a Base <i>EBSCOhost</i> , clique aqui!                                      |                                                                 |                   |                        |                                                                     |           |
| Acesse o Sistema Eletrônico de Ficha Catalográfica, acesso aq                      | Clique nest                                                     | a opção in        | dicada                 |                                                                     |           |
| D Elonica.surea                                                                    | tões.etc 🌰 Sugestões para aquisição                             | S ICAP            | Catálogo Rede Pergamum |                                                                     |           |
|                                                                                    | A 🛪 Idioma: 📀 Português   🕀 En                                  | glish   🕃 Español |                        |                                                                     | <b>↑</b>  |
| Pergamum ©2025. Pergamum . Todos os direitos reservados.                           |                                                                 |                   |                        | Navegadores - versões minimas:<br>🚱 104.0.0.1 🔮 110.0.1 💽 110.0.0.1 | 🖸 Suporte |

Se preferir, acesse o *link* de acesso direto ao Sistema: https://suap.ifgoiano.edu.br/admin/edu ifgoiano/ficha/

**4)** Abrirá a tela do Sistema SUAP do IF Goiano. Utilize seu *login* (Número de matrícula e senha) de acesso ao Sistema

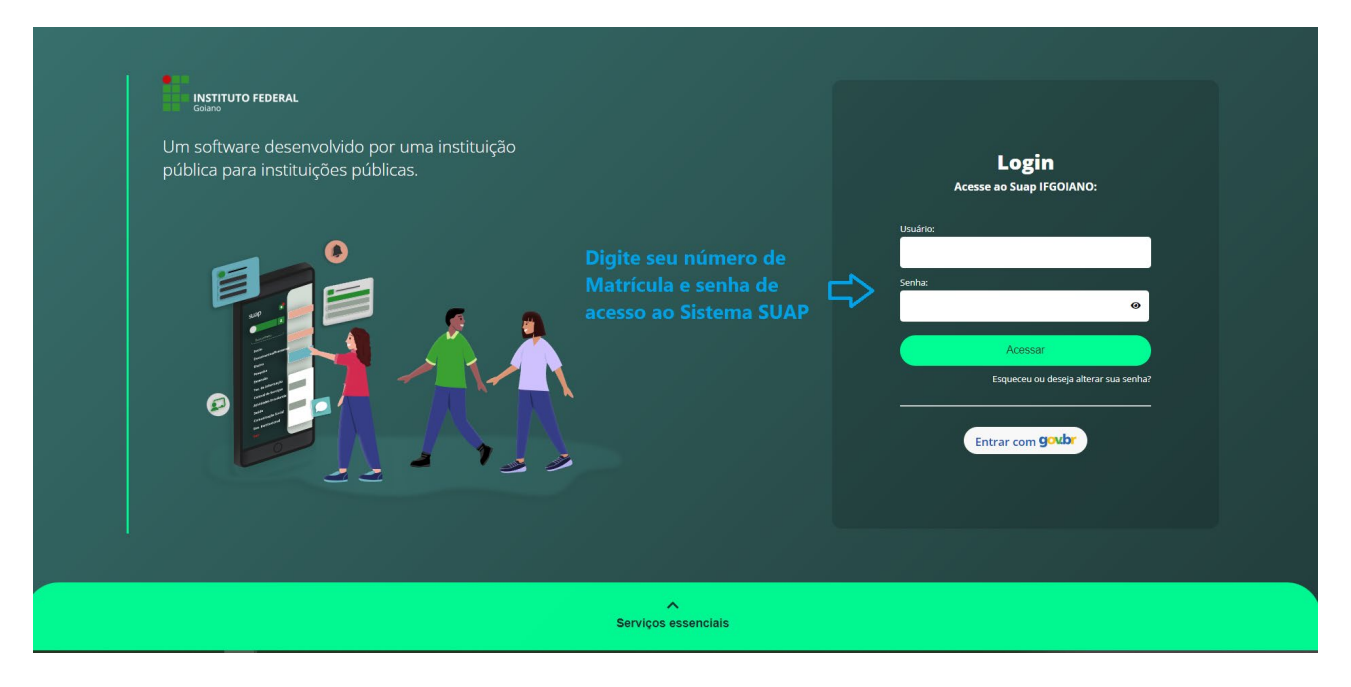

Você pode acessar a funcionalidade pelo caminho SUAP>Ensino>Bibliotecas>Ficha Catalográfica

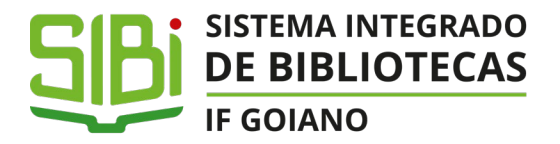

**5)** Abrirá uma tela para preenchimento das informações para a confecção da Ficha Catalográfica. Clique no *link "Adicionar Ficha"*, conforme indicado na imagem abaixo:

| suap 🗳                     | 0        | Inicio<br>fic | > fichas<br>has                                                  |                            |                              | Para g<br>Catalo | gerar o formulário para preenchimento<br>ográfica. clique no botão indicado ao la | da Ficha<br>ado |                         | Adic     | onar ficha | Ø Ajuda   |
|----------------------------|----------|---------------|------------------------------------------------------------------|----------------------------|------------------------------|------------------|-----------------------------------------------------------------------------------|-----------------|-------------------------|----------|------------|-----------|
|                            |          | Те            | xto:                                                             | curso:                     | ano:                         |                  | Tipo do Trabalho: titulo obtido:                                                  |                 | fonte:                  |          |            |           |
|                            | -        |               |                                                                  | Q, Todos                   | Q, Todos                     |                  | Q, Todos Q, Todos                                                                 |                 | Q, Todos                |          |            |           |
| 🖷 Início                   |          | ge            | nero orientador:                                                 |                            |                              |                  |                                                                                   |                 |                         |          |            |           |
| Documentos/Processos       |          |               | Q, Todos                                                         | Filtrar                    |                              |                  |                                                                                   |                 |                         |          |            |           |
| 🐁 Programa de Gestão       |          |               |                                                                  |                            |                              |                  |                                                                                   |                 |                         |          |            |           |
| 🗊 Ensino                   |          | Most          | rando 2 fichas                                                   |                            |                              |                  |                                                                                   |                 |                         |          |            |           |
| Alunos e Professores 🗸 🗸   |          | Pk            | Titulo                                                           |                            | Nome X 2 ^                   | Sobrenome        | Curro.                                                                            | × 1 ~           | Orientador              | Tipo do  | Titulo     | Oncõer    |
| Comunicador 🗸              | <b>^</b> |               | Thur                                                             |                            | None 2                       | Jobrenome        | Curso                                                                             | Ano             | onentation              | Trabalho | obtido     | opções    |
| Cursos, Matrizes e 🗸 🗸     | <        | 1             | Aplicação de luz artificial e supler<br>produtividade vegetal    | nentar e sua relação com a | Jailma da Silva              | Santos           | 0220024 - Bacharelado em Agronomia - Integral - Rio Verde<br>(Campus Rio Verde)   | 2024            | José Milton Alves       | тсс      | Bacharel   | Ficha     |
| Estágios Docentes          |          | 2             | Atualizações taxonômicas para o<br>(Leguminosae, Papilionoideae) | gênero Riedeliella Harms   | Sândila Cristina<br>Gomes da | Costa            | 0122053 - Licenciatura em Ciências Biológicas - Urutaí<br>(Campus Urutaí)         | 2024            | Tânia Maria de<br>Moura | тсс      | Bacharel   | Ficha     |
| ETEP 🗸                     |          |               |                                                                  |                            |                              |                  |                                                                                   |                 |                         |          |            |           |
| Procedimentos de Apoio 🗸 🗸 |          | Most          | rando 2 fichas                                                   |                            |                              |                  |                                                                                   |                 |                         |          |            |           |
| Processos Seletivos 🗸 🗸    |          |               |                                                                  |                            |                              |                  |                                                                                   |                 |                         |          |            |           |
| Relatórios 🗸               |          |               |                                                                  |                            |                              |                  |                                                                                   |                 |                         |          |            |           |
| Turmas e Diários 🗸 🗸       |          |               |                                                                  |                            |                              |                  |                                                                                   |                 |                         |          |            |           |
| Atas Eletrônicas 🗸 🗸       |          |               |                                                                  |                            |                              |                  |                                                                                   |                 |                         |          |            |           |
| Variávels de Gestão 🗸 🗸    |          |               |                                                                  |                            |                              |                  |                                                                                   |                 |                         |          |            |           |
| Laboratórios Remotos       |          |               |                                                                  |                            |                              |                  |                                                                                   |                 |                         |          |            |           |
| Projetos 🗸                 |          |               |                                                                  |                            |                              |                  |                                                                                   |                 |                         |          |            |           |
| РРС 🗸                      |          |               |                                                                  |                            |                              |                  |                                                                                   |                 |                         |          |            |           |
| PAFC V                     | •        |               |                                                                  |                            |                              |                  |                                                                                   |                 |                         |          |            |           |
|                            | <b>S</b> |               |                                                                  |                            |                              |                  |                                                                                   |                 |                         | 🖶 Imprii | mir 🔺 Topo | da Página |

**6)** Após Clicar no ícone, abrirá a tela de cadastro para confecção da Ficha catalográfica. Coloque os dados do seu trabalho acadêmico (tcc, monografia, dissertação ou tese), conforme pedem os itens a seguir:

| Início > fichas > Adici<br>Adicionar | <sup>onar ficha</sup> | Preencha as informações abaixo. Os campos marcados por * são obrigatórios!               | Ø Ajuda |
|--------------------------------------|-----------------------|------------------------------------------------------------------------------------------|---------|
| *                                    | * Nome:               |                                                                                          |         |
| ★ Sob                                | orenome:              |                                                                                          |         |
| <b>₽</b>                             | * Cutter:             | Clique no línk da Tabela Cutter para gerar o Cutter e insira o valor gerado neste campo. |         |
|                                      | * Titulo:             |                                                                                          |         |
| f≡ s                                 | ub titulo:            |                                                                                          |         |
|                                      | * Curso:              | Q_ Escolha uma opção                                                                     |         |
| ·                                    | Campus:               |                                                                                          | •       |
| * ins                                | stituição:            | Instituto Federal Golano                                                                 |         |
| •                                    | * Cidade:             |                                                                                          |         |
| <b>□</b>                             | * Ano:                |                                                                                          |         |
|                                      | * Folhas:             | 1                                                                                        |         |
| *                                    | Figuras:              | Sim                                                                                      | •       |
| * Ref                                | erencias:             | 1                                                                                        |         |

Os itens marcados com (asterisco) \* em vermelho, são de preenchimento obrigatório!

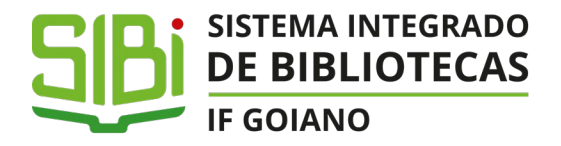

Para preenchimento dos campos no formulário eletrônico de Ficha Catalográfica, seguem as instruções básicas:

\*Nome: informe seu prenome juntamente com os primeiros sobrenomes (Ex: o nome Jose Abreu de Souza, no campo deve ser preenchido assim: José de Abreu de);

Outros exemplos:

- *Maria Fernanda Souza da Silva*, no campo deve ser preenchido assim: *Maria Fernanda Souza da*.

 \*Sobrenome: informe seu sobrenome, caso haja nome com indicação de parentesco este deve ser incluído (Exemplo: Castro; Andrade Neto).

Se houver grau de parentesco no sobrenome termine em *Júnior, Filho, Neto, Sobrinho, etc.*, favor iniciar este campo com o penúltimo sobrenome. (Ex.: Castro Neto, João Pedro de.);

Se houver hífen, colocar tudo junto (Exemplo: Raquel Lykke-Seest -> Nome = Raquel; Sobrenome = Lykke-Seest).

Se o autor for nativo de um país hispânico, colocar os dois últimos sobrenomes (Exemplo: Romeu González Rivera -> Nome = Romeu; Sobrenome = González Rivera);

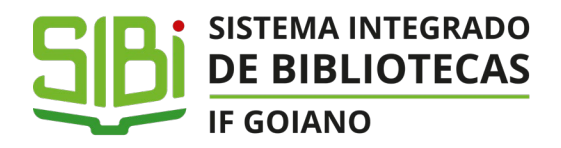

Cutter: Para obter o número da Tabela Cutter (é uma tabela de códigos que indicam a autoria do trabalho acadêmico), basta clicar em "link da Tabela Cutter", conforme imagem abaixo (ao clicar no link, abrirá uma nova janela remetendo a página de geração automática do Código Cutter). Siga as instruções a seguir:

| Adicionar ficha |                                                                                                    | 😧 Ajuda |
|-----------------|----------------------------------------------------------------------------------------------------|---------|
| * Nome:         |                                                                                                    |         |
| * Sobrenome:    |                                                                                                    |         |
| * Cutter:       | Clique n <mark>o link da Tabela Cutter p</mark> ara gerar o Cutter e insira o valor gerado neste campo. |         |
|                 | Clique no link indicado na<br>imagem                                                                    |         |

Após clicar no link, abrirá a página do Sistema de geração do Código Cutter:

| Gere o Código<br>forma automá | ) Cutter de<br>tica                     |    |                                                          |  |
|-------------------------------|-----------------------------------------|----|----------------------------------------------------------|--|
| Silva, José                   | O que é isso?                           | ¢' | Digite o seu sobrenome                                   |  |
| COMPLEMENTO                   | <u>O que é isso?</u>                    |    | Digite a primeira palavra do                             |  |
| Opcional                      |                                         | ¢  | título do seu trabalho. Em<br>caso de dúvidas, clique na |  |
| Tabela Cutter-Sanborn         | O que é isso?                           |    | opçao <u>O que e isso?</u>                               |  |
| Genera códiano Castar         | erviço oferecido por                    |    |                                                          |  |
| Gerar código Cutter           | rviço oferecido por<br>ren3 Publicações |    |                                                          |  |

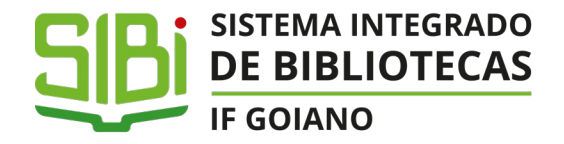

Veja o exemplo abaixo, gerado do Sistema:

# Gere o Código Cutter de forma automática

| Silva       |  |
|-------------|--|
| Conferência |  |
| S 5 8 6 c   |  |
| Copiar      |  |

Código Cutter Gerado a ser incluído no Campo do Sistema Eletrônico de Ficha Catalográfica

| ENTRADA PRINCIPAL     | O que é isso?         |
|-----------------------|-----------------------|
| Silva                 |                       |
| COMPLEMENTO           | O que é isso?         |
| Conferência           |                       |
| REFERÊNCIA            | O que é isso?         |
| Tabela Cutter-Sanborn | ~                     |
|                       | Servico oferecido por |
| Gerar código Cutter   | Even3 Publicações     |

O Código gerado deverá ser copiado e inserido no Formulário de confecção da Ficha Catalográfica.

✓ **\*Título:** informe o título completo do trabalho acadêmico.

Subtítulo (elemento opcional): Se houver subtítulo após o titulo, informe-o neste campo.

### SISTEMA INTEGRADO DE BIBLIOTECAS IF GOIANO

- \*Curso: indique o nome do Curso ou Programa de Pós-graduação que você estuda. Atenção este campo é selecionável, escolha o nome do curso/programa do campus que você estuda;
- \*Campus: Selecione o Campus do IF Goiano que você estuda. Segue a legenda das siglas:
- CMPACAT: Campus Catalão
- CMPBCBE: Campus Belos
- CMPCE: Campus Ceres
- CMPCRIS: Campus Cristalina
- CMPHID: Campus Hidrolândia
- CMPIPA: Campus Ipameri
- CMPIPR: Campus Iporá
- CMPMHOS: Campus Morrinhos
- CMPPOS: Campus Posse
- CMPRV: Campus Rio Verde
- CMPTRI: Campus Trindade
- CMPURT: Campus Urutaí
- REITORIA: Reitoria
- POLO: Polo de Inovação
- \*Instituição: (já previamente gravada com o nome da Instituição Instituto Federal Goiano)
- ✓ **\*Cidade:** selecione a cidade na qual o curso é oferecido e a qual está vinculado.
- ✓ **\*Ano:** Informe o ano utilizando 4 algarismos (Ex: 2025).
- \*Folhas: informe a quantidade de páginas (folhas) numeradas dos eu trabalho acadêmico em formato de números arábicos (Exemplo: 157)
- \*Figuras: (campo selecionável) informar a presença de ilustrações (figuras) no seu trabalho acadêmico.

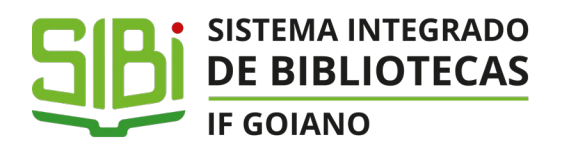

- \*Referências: informar em qual página (folha) se inicia a lista de referências do seu trabalho acadêmico (exemplo: p. 53).
- Anexo (elemento opcional): informar a partir de qual página (folha) se inicia os Anexos (se houver) no seu trabalho acadêmico (exemplo: p. 75).
- \*Orientador: informe o nome completo do(a) orientador(a) (prenome juntamente com os primeiros sobrenomes do orientador(a), inclua as preposições caso houver).
   Não é necessário colocar a expressão Prof. antes do nome do(a) orientador(a).
- \*Gênero orientador: (campo obrigatório) informe para adequação da Ficha Catalográfica.
- \*Título orientador: informe o Título acadêmico do(a) orientador(a): especialista, mestre(a) ou doutor(a).
- Coorientador (campo opcional): informe o nome completo do(a) coorientador(a), se houver (prenome juntamente com os primeiros sobrenomes do coorientador(a), inclua as preposições caso houver).

Não é necessário colocar a expressão **<u>Prof.</u>** antes do nome do(a) coorientador(a).

- Gênero coorientador (campo opcional): informe para adequação da Ficha Catalográfica.
- Título coorientador (campo opcional): informe o Título acadêmico do(a) coorientador(a): especialista, mestre(a) ou doutor(a).
- \*Tipo do trabalho: indique o tipo do trabalho (Monografia, Dissertação, Tese, TCC ou Produto Educacional).

Outros formatos de trabalhos acadêmicos não levam ficha catalográfica, como por exemplo: artigos científicos.

 \*Título obtido: informe o grau obtido pela apresentação do trabalho acadêmico (*Especialista, Bacharel, Licenciado, Mestre, Doutor*).

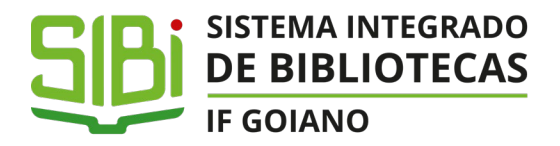

 \*Palavras-chave: deve-se inserir no mínimo 1 e no máximo 5 palavras-chave de seu trabalho. A primeira letra da palavra deve vir em caixa alta e as demais em caixa baixa, exceto nomes próprios

Exemplos:

- Assunto 1: Engenharia mecânica
- Assunto 2: Bacia do rio São Francisco
- Assunto 3: Brasil.

*Importante:* As palavras-chave, podem ser a mesma que se encontram no resumo do trabalho acadêmico.

- \*Fonte: escolha o tipo de fonte para a confecção da Ficha Catalográfica (*Times New Roman ou Arial*).
- \*Tamanho fonte: informe o tamanho da fonte para geração da ficha catalográfica (por padrão está configurada no tamanho 11, porém você pode alterar o tamanho da fonte).

**Importante:** recomendamos que a fonte em formato *"Times New Roman"* seja no tamanho 11 e a fonte em formato *"Arial"* seja no tamanho 10.

7) Caso estejam corretas, clique em enviar e aguarde a geração da Ficha Catalográfica.

| * Fonte:                              | Times New Roman                                                                                                    | ~                           |
|---------------------------------------|----------------------------------------------------------------------------------------------------|-----------------------------|
| * Tamanho fonte:                      | 11                                                                                                    | •                           |
| Salvar Salvar e adicio                | onar outro(a) Salvar e visualizar                                                                                                    |                             |
| > Verifique<br>"SALVAR"<br>Se preferi | m as informações cadastradas. Caso estejam corretas, clique em<br>'.<br>r, você pode "Salvar e adicionar outra ficha" e "Salvar e visualizar" | 🔒 Imprimir 🔹 Topo da Página |

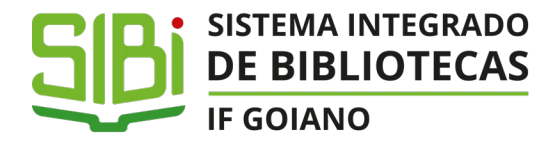

**9)** Após clicar em "*Salvar*", abrirá a tela onde ficará a Ficha Catalográfica gerada. Para visualizá-la, clique na opção apresentada na imagem abaixo:

| Tex | xto: curso:                                                                               | ano:<br>Q. Todos             |           | Tipo do Trabalho: título obtido:<br>Q. Todos Q. Todos                           |                          | fonte:<br>Q Todos       |                             |                     |       |
|-----|-------------------------------------------------------------------------------------------|------------------------------|-----------|---------------------------------------------------------------------------------|--------------------------|-------------------------|-----------------------------|---------------------|-------|
| ger | nero orientador:<br>3, Todos Filtrar                                                      |                              |           | M() 5                                                                           | h-(-)                    | n de (e) fineré li      | ande electro                | - D                 | _     |
| str | ando 3 fichas                                                                             |                              |           | A(s) fic<br>visualiz                                                            | :na(s) ge<br>zá-la, cliq | ue em "Ficha",          | stada abaix<br>, indicado n | o. Para<br>a imagem | ₹     |
| k   | Titulo                                                                                    | Nome × 2 ^                   | Sobrenome | Curso                                                                           | × 1 ×<br>Ano             | Orientador              | Tipo do<br>Trabalho         | Titulo<br>obtido    | Opçõ  |
|     | Agricultura familiar                                                                      | Johnathan Pereira<br>Alves   | Diniz     | 0320021 - Bacharelado em Agronomia - Ceres (Campus<br>Ceres)                    | 2025                     | Fulano de tal           | тсс                         | Bacharel            | Ficha |
|     | Aplicação de luz artificial e suplementar e sua relação com a<br>produtividade vegetal    | Jailma da Silva              | Santos    | 0220024 - Bacharelado em Agronomia - Integral - Rio Verde<br>(Campus Rio Verde) | 2024                     | José Milton Alves       | тсс                         | Bacharel            | Ficha |
|     | Atualizações taxonômicas para o gênero Riedeliella Harms<br>(Leguminosae, Papilionoideae) | Sândila Cristina<br>Gomes da | Costa     | 0122053 - Licenciatura em Ciências Biológicas - Urutaí<br>(Campus Urutaí)       | 2024                     | Tânia Maria de<br>Moura | тсс                         | Bacharel            | Ficha |

10) Após clicar na opção "Ficha", o documento está pronto!

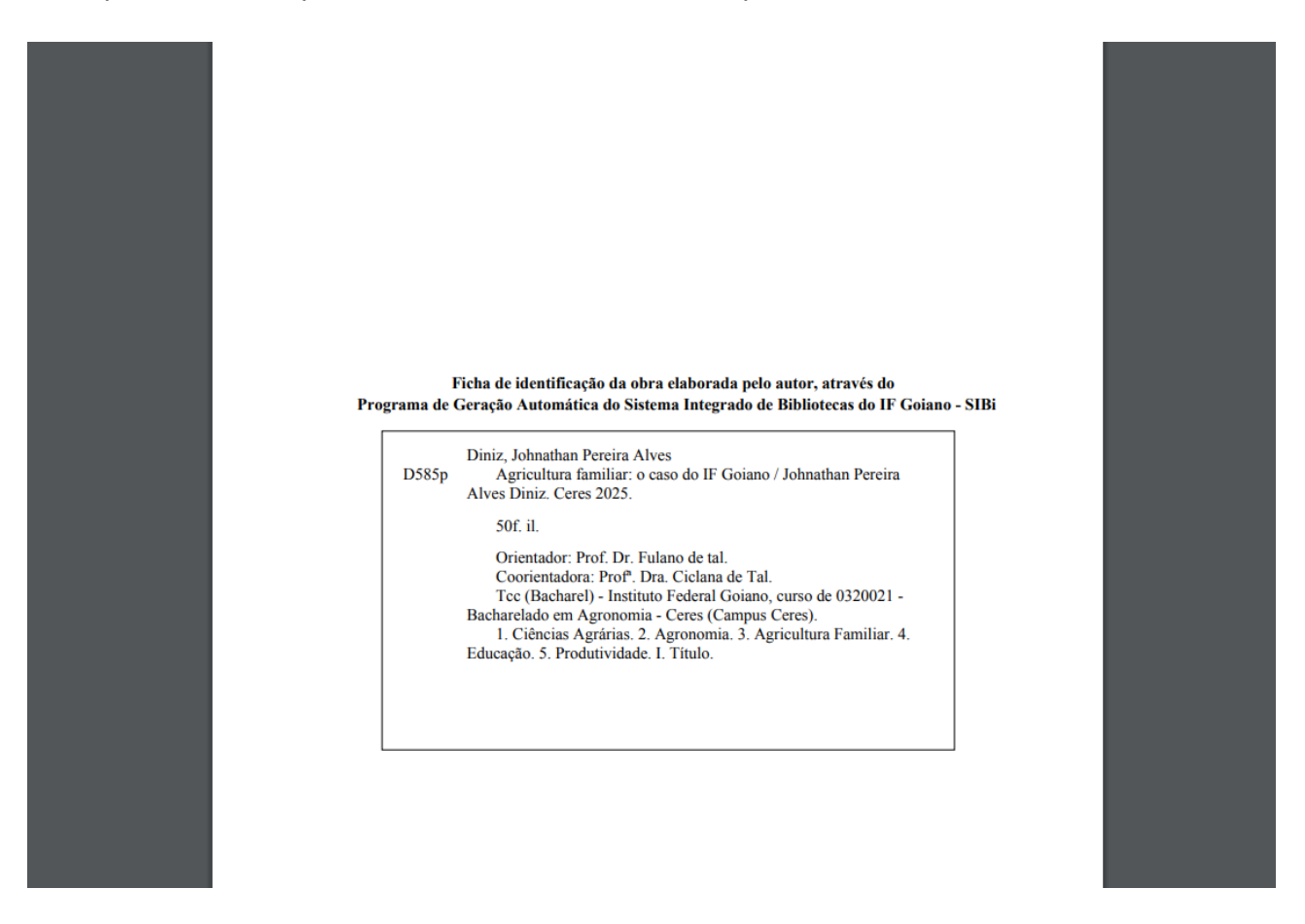

**<u>Aviso:</u>** A ficha é gerada em **formato PDF**. Caso não tenham o programa instalado em seu computador, baixe o programa ou então acesse pelos computadores do seu campus.

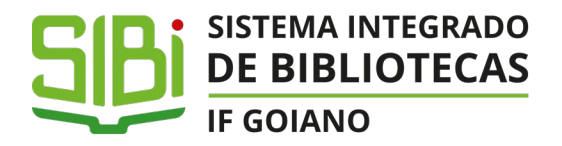

#### **Observações:**

- A Ficha Catalográfica deverá constar logo após a folha de rosto do seu trabalho acadêmico. É um elemento obrigatório para TCCs (de graduação e especialização), Dissertações e Teses.
- Caso forem imprimir a folha gerada, a mesma deverá ficar no verso da folha de rosto. Dúvidas na utilização dos elementos em um trabalho acadêmico, consultar a Norma Brasileira (NBR) NBR:14724 da Associação Brasileira de Normas Técnicas (ABNT), em vigência.
- Antes de iniciar a confecção da Ficha Catalográfica, verifique o formato do trabalho acadêmico. Artigos científicos não levam ficha catalográfica.
- Verifique com a Coordenação do Curso a necessidade do trabalho acadêmico constar a Ficha Catalográfica.
- Evite digitar as informações somente em CAIXA ALTA. Alterne da forma que a primeira letra fique em caixa alta e as demais em caixa baixa.

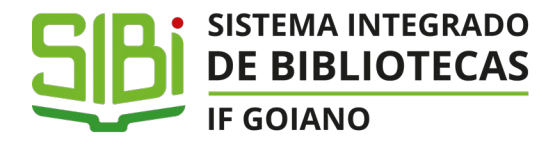

#### **IMPORTANTE!!**

Caso você tenha esquecido a senha de acesso ao SUAP (servidores e estudantes), acesse <u>https://suap.ifgoiano.edu.br/</u> (conforme indicado abaixo) para realizar a troca de senha.

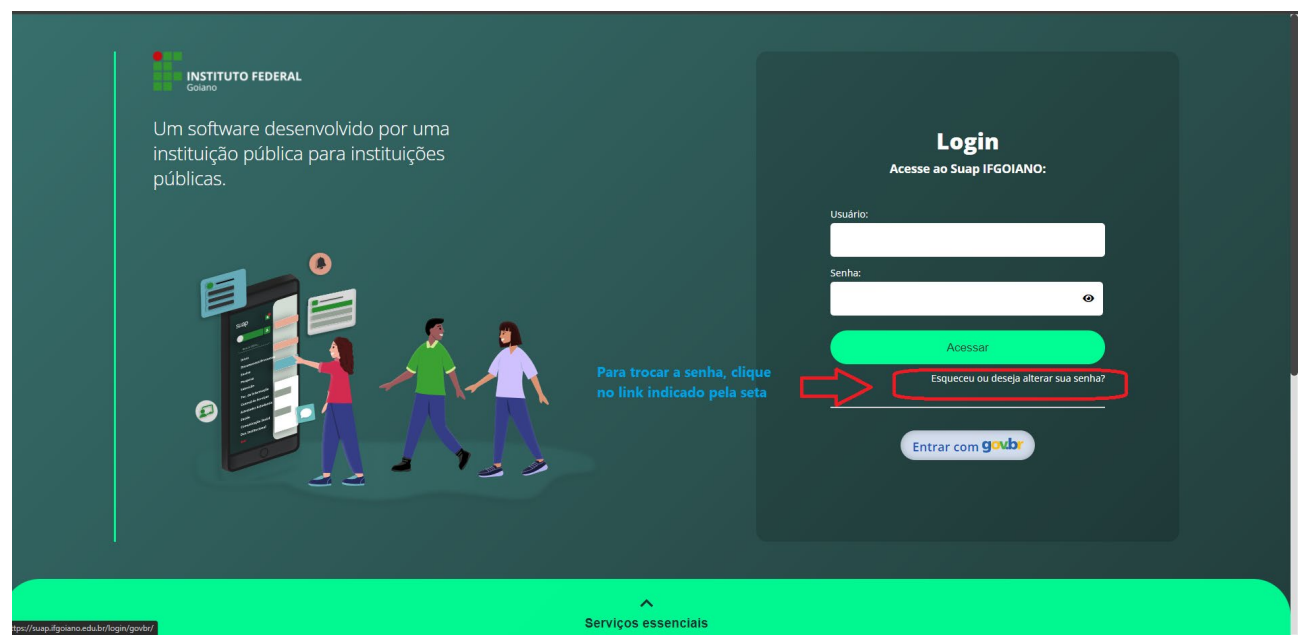

Ao clicar, abrirá a tela seguinte. Nela você irá colocar seu número de Matrícula e preencher o campo de CPF. Feito isso, faça a verificação "*Não sou robô*" e clique em enviar!

Um a mensagem será enviada ao seu e-mail. Verifique se o e-mail cadastrado é o correto, caso contrário procure a Secretaria Escolar/Acadêmica (para os estudantes) e o Setor de Gestão de Pessoas (para servidores) do seu campus para atualizar as informações.

Basta entrar no seu e-mail e clicar no *link* que direcionará para troca de senha. Feito isso é só voltar ao Sistema de Biblioteca (*link* disponível no início deste tutorial) e acessar as informações normalmente.

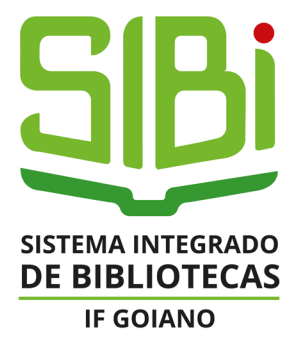

## Documento Digitalizado Público

#### Tutorial - Sistema Eletrônico de Ficha Catalográfica

Assunto: Tutorial - Sistema Eletrônico de Ficha Catalográfica Assinado por: Johnathan Diniz Tipo do Documento: Documentos Situação: Finalizado Nível de Acesso: Público Tipo do Conferência: Cópia Simples

Documento assinado eletronicamente por:

Johnathan Pereira Alves Diniz, BIBLIOTECARIO-DOCUMENTALISTA, em 05/02/2025 15:04:31.

Este documento foi armazenado no SUAP em 05/02/2025. Para comprovar sua integridade, faça a leitura do QRCode ao lado ou acesse https://suap.ifgoiano.edu.br/verificar-documento-externo/ e forneça os dados abaixo:

Código Verificador: 700408 Código de Autenticação: 0aec1168da

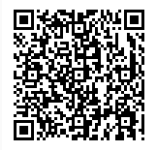